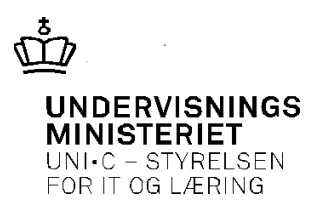

Quickguide 05-08-2013

# Brug af udvidede tekster på salgsfaktura / E-bilag

### **1** Introduktion / beskrivelse af funktionalitet

I mange tilfælde er det relevant at tilføje én eller flere tekstlinjer til én eller flere fakturalinjer. Dette fungerer fint, når faktura sendes til debitor som papirfaktura.

Sendes faktura som E-bilag sker desværre det, at alle tekstlinjerne samles i én klump på den elektroniske faktura. Dette sker under punktet "Yderligere oplysninger":

Yderligere oplysninger: Rekvireret aktivitetGVU uddannelse, kontor270513-310513+100613-140613+240613

Såfremt der tilknyttes tekstlinjer til flere fakturalinjer og/eller der tilknyttes flere tekstlinjer til samme fakturalinje kan dette gøre det uoverskueligt for modtager at læse den medsendte tekst.

Denne quickguide viser hvordan brugen af Navision funktionaliteten "Udvidede tekster" gør det muligt at tilknytte tekstlinjer til fakturalinje, hvor de tilknyttede linjer – på E-bilaget - ikke samles under ét punkt, men fastholdes under den enkelte fakturalinje.

NB: vær obs. på at funktionaliteten vedr. udvidede tekster kun er relevant for fakturaer, der oprettes i Navision Stat. Funktionaliteten kan ikke uden videre overføres til fakturaer oprettet i EASY-A / SIS.

## **1.1** Forbered relevante finanskonti på brug af "udvidede tekster"

Funktionaliteten "udvidede tekster" skal opsættes for hver enkelt af de finanskonti, der er relevante ved salgsfakturaer.

| 🥅 118004 Salg af pjecer - Finanskort                            |                  |                  |            |        | ×   |  |  |  |
|-----------------------------------------------------------------|------------------|------------------|------------|--------|-----|--|--|--|
| Generelt Bogføring Konsolidering Rapportering Lokal integration |                  |                  |            |        |     |  |  |  |
| Nummer                                                          | Søgenavn         | n SALG AF PJECER |            |        |     |  |  |  |
| Navn Salg af pjecer                                             | Saldo            | 154.070,00       |            |        |     |  |  |  |
| Type Resultatopgør 💌                                            | Afstembar        | istembar         |            |        |     |  |  |  |
| Debet/kredit Begge 💌                                            | Automatisk udv   | . tekster . 🔲    |            |        |     |  |  |  |
| Kontotype Konto 💌                                               | Direkte bogførir | ng 🔽             |            |        |     |  |  |  |
| Sammentælling                                                   | Spærret          |                  |            |        |     |  |  |  |
| Antal tomme linjer 0                                            |                  | Rettet den       | 05-        | -08-13 |     |  |  |  |
| Sideskift                                                       |                  | Std. fordeling . |            | 1      | 3   |  |  |  |
|                                                                 | Konto 🔻          | Saldo 👻          | Funktion 👻 | Hjælp  |     |  |  |  |
| Salg af brochure                                                | Oversigt         | F5               | R., K.,    |        | S., |  |  |  |
| Salg af kurser                                                  | Poster           | Ctrl+F5          | R., K.,    |        | s   |  |  |  |
| Salg af varer og tjenester                                      |                  | R., T., 110000.  |            |        |     |  |  |  |
| Intern statsligt salg                                           | Dimensioner      | Shift+Ctri+D     | R., F.,    |        |     |  |  |  |
| Internt handel alle BK                                          | Udvidede tekster |                  |            |        |     |  |  |  |
| Intern statsligt salg i alt                                     |                  | R., T., 12       | 20000129   |        |     |  |  |  |
| Gebyrindtægter                                                  |                  | R., F.,          |            |        |     |  |  |  |

Opsætningen sker via finanskontokortet:

Fremgangsmåden er som følger:

#### 1.1.1 Opsætning for manuel tildeling af tekstlinjer til fakturalinje

Via knappen Konto/Udvidede tekster opsættes det antal tekstlinjer, der ønskes mulighed for at kunne tilknytte en faktura linje vedr. den pågældende finanskonto. Tekstlinjer der ikke anvendes kan efterfølgende nemt slettes på faktura.

I eksemplet herunder tilknyttes 3 tekstlinjer til finanskonto 118004:

| 🗰 118004 Salg af pjecer 1 - Udvidet tekst             |       |
|-------------------------------------------------------|-------|
| Genereit Salg Køb Service Lokal integration Sprogkode |       |
| Slutdato                                              |       |
| <pre></pre>                                           |       |
| Udv. <u>t</u> ek 💌                                    | Hjælp |

Sæt flueben i feltet "Alle sprogkoder"

#### 1.1.2 Opsætning for automatisk tildeling af tekstlinjer til fakturalinje

Via feltet "Automatisk udv. tekster" på finanskontokortet <u>kan</u> Navision sættes op, så de udvidede tekster defineret under punkt 1.1.1 automatisk tilføjes en fakturalinje vedr. finanskonto 118004:

| 🧰 118004 Salg af pjecer - Finanskort                        |                          |
|-------------------------------------------------------------|--------------------------|
| Generelt Bogføring Konsolidering Rapportering Lokal integra | tion                     |
| Nummer                                                      | Søgenavn SALG AF PJECER  |
| Navn Salg af pjecer                                         | Saldo                    |
| Type Resultatopgør 💌                                        | Afstembar                |
| Debet/kredit Begge 💌                                        | Automatisk udv. tekster  |
| Kontotype Konto 💌                                           | Direkte bogføring 🔽      |
| Sammentælling                                               | Spænst                   |
| Antal tomme linjer 0                                        | Rettet den 05-08-13      |
| Sideskift                                                   | Std. fordeling           |
| Konto 🗸                                                     | Saldo 🔻 Funktion 🕶 Hjælp |

Sæt et flueben i feltet for at Navision automatisk tilføjer tekstlinjer til fakturalinjer vedr. finanskonto 118004.

Såfremt der er valgt Automatisk udvidede tekster og finanskontoen også anvendes ved købsfakturaer, kan det være relevant at fjerne opsætningen vedr. udvidede tekster for købsrelaterede dokumenter. Dette gøres ved at vælge fanebladet "Køb" og fjerne alle flueben:

| <b>11</b> | 8004 Salg af pjecer 1 - Udvidet tekst |                            |
|-----------|---------------------------------------|----------------------------|
| Ger       | nerelt Salg Køb Service Lokal integr  | ration                     |
| Køl       | bsrekvisition 🔽                       | Købsfaktura for forud 🔽    |
| Køl       | bsrammeordre 🔽                        | Købskreditnota for for 🔽 🛛 |
| Køl       | bsordre 🔽                             |                            |
| Køt       | bsfaktura 🔽                           |                            |
| Køl       | bsreturvareordre 🔽                    |                            |
| Køl       | bskreditnota 🔽                        |                            |
|           |                                       |                            |
|           | Tekst                                 |                            |
|           | <1: skriv tekst eller slet linje>     | <b>_</b>                   |
|           | <2: skriv tekst eller slet linje>     |                            |
|           | <3: skriv tekst eller slet linje>     |                            |
|           |                                       |                            |
|           |                                       |                            |
|           | 1                                     | <b>•</b>                   |
|           |                                       | Udv. <u>t</u> ek 👻 Hjælp   |

#### **1.2** Tildeling af udvidede tekstlinjer i praksis

Tildeling af opsatte tekstlinjer til en fakturalinje sker via knappen Funktion/Indsæt udv. tekster i fakturabilledet:

| 📰 9500071 Didrik Bertelsen - Salgsfaktura                                                           |                                       |     |  |  |  |  |  |
|----------------------------------------------------------------------------------------------------|---------------------------------------|-----|--|--|--|--|--|
| Generelt Fakturering Levering Udenrigshandel Udligning Disposition Ekstern System Lokal integration | - Debitoroplysninger                  | - 1 |  |  |  |  |  |
| Nummer                                                                                              | Kunde                                 |     |  |  |  |  |  |
| Kundenr                                                                                             | <ul> <li>Leveringsadresser</li> </ul> | (0) |  |  |  |  |  |
| Kundeattentionnr                                                                                    | <ul> <li>Kontakter</li> </ul>         | (0) |  |  |  |  |  |
| Kundenavn Didrik Bertelsen Szelgerkode                                                              |                                       |     |  |  |  |  |  |
| Kundenavn 2                                                                                         | Faktureres til kunde                  |     |  |  |  |  |  |
| Kundeadresse Sophienholmsvej 33 Ansvarscenter                                                       | <ul> <li>Disp. kredit</li> </ul>      | 0   |  |  |  |  |  |
| Kundeadresse 2 Tildelt bruger-id                                                                    |                                       |     |  |  |  |  |  |
| Kundepostnr./by 2800 🛨 Lyngby 🛨 Status Åbon                                                         | <u> </u>                              |     |  |  |  |  |  |
| Kundeattention Godkendelse Afvist                                                                   |                                       |     |  |  |  |  |  |
| Telefonnummer til kun 🔤 📴 Status ændret af Hent linjerabat                                          |                                       |     |  |  |  |  |  |
| Faxnummer til kundek Status ændret den Udfold stykliste                                             |                                       |     |  |  |  |  |  |
| E-mail-adresse til kund   Debitorordrenr Indsæt udv. tekster                                        |                                       |     |  |  |  |  |  |
| Kundekoncaktens rolle Hent std.deb.salgskoder                                                       |                                       |     |  |  |  |  |  |
| T., Nummer Virksomh Produktb Momsvirk Momspro Beskrivelse Hent salgsleverancelinjer                 |                                       |     |  |  |  |  |  |
| F 118004 STANDARD STANDARD DK 0 Didrik Bertelsen 9500 Kopier linjer                                 |                                       |     |  |  |  |  |  |
| Flyt negative linjer<br>Hent honførte hilandinier, der skal tilbaneføres                            |                                       |     |  |  |  |  |  |
| Send addientalizersproduling                                                                        |                                       |     |  |  |  |  |  |
| Annuller godkendelsesanmodning                                                                      |                                       |     |  |  |  |  |  |
| Friday P                                                                                            | Ctrl+E11                              |     |  |  |  |  |  |
| 4 Åbn igen                                                                                          |                                       |     |  |  |  |  |  |
| Fordeling                                                                                           | •                                     |     |  |  |  |  |  |
| Faktura ▼ Linje ▼ Funktion ▼ Bogføring ▼ Hjælp                                                      |                                       |     |  |  |  |  |  |

Resultatet ser ud som følger:

|   | т | Nummer | Virksomh | Produktb | Momsvirk | Momspro | Beskrivelse                       | Alias | Fordeling | Lokation | Antal |   |
|---|---|--------|----------|----------|----------|---------|-----------------------------------|-------|-----------|----------|-------|---|
|   | F | 118004 | STANDARD | STANDARD | DK       | 0       | Didrik Bertelsen 9500071          |       |           |          |       | • |
| ► |   |        |          |          |          |         | <1: skriv tekst eller slet linje> |       |           |          |       |   |
|   |   |        |          |          |          |         | <2: skriv tekst eller slet linje> |       |           |          |       |   |
|   |   |        |          |          |          |         | <3: skriv tekst eller slet linje> |       |           |          |       |   |
|   |   |        |          |          |          |         |                                   |       |           |          |       |   |
|   |   |        |          |          |          |         |                                   |       |           |          |       | - |
|   |   |        |          |          |          |         |                                   |       |           |          |       |   |

Herefter skrives den ønskede tekst i en eller flere af de tildelte tekstlinjer, hvorefter "ubrugte" tekstlinjer slettes med F4.

Såfremt man har valgt Automatisk udvidede tekster vil tilføjelse af tekstlinjer ske automatisk efter valget af finanskonto 118004.